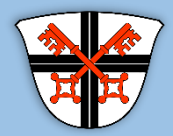

STADTVERWALTUNG ANDERNACH Dokumentation zur Stay Informed App

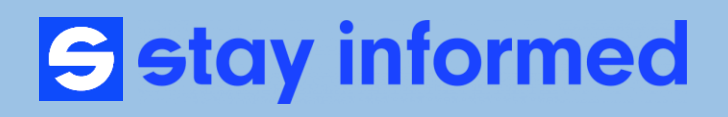

## **App Download**

Laden Sie sich die Stay Informed App (ehemals Kita-Info-App) aus dem Appstore herunter.

Suchen Sie nach "Stay Informed App" oder scannen Sie den entsprechenden QR-Code für Ihr Gerät.

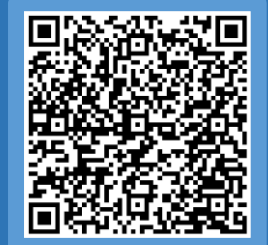

Download Stay Informed App für Android-Geräte

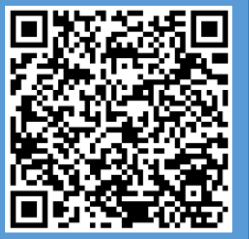

Download Stay Informed App für Apple-Geräte

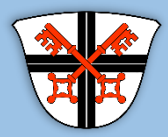

Dokumentation zur Stay Informed App

# **S** stay informed

### Registrierung

Wenn Sie noch kein **Benutzerkonto** haben, müssen Sie sich nach dem Download der App **registrieren**.

Dafür den Button JETZT REGISTRIEREN anklicken und den Registrierungsprozess starten.

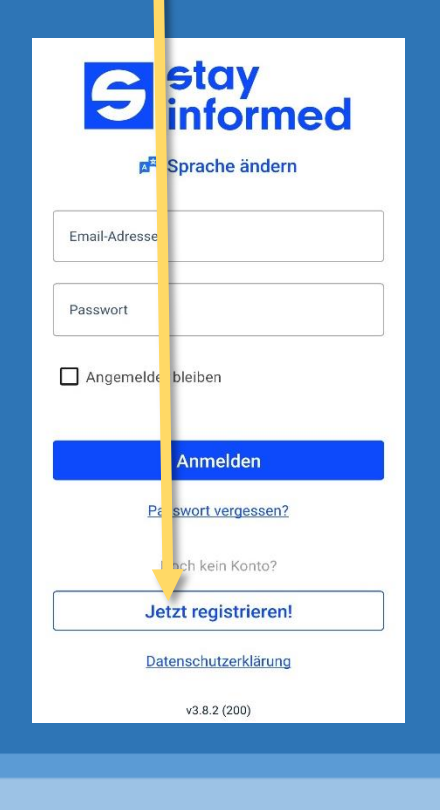

## Einrichtungsnummer eingeben

Jede Kita besitzt eine eigene **Einrichtungsnummer** mit der sich die Kita eindeutig zuordnen lässt. **Die Nummer erfahren Sie von Ihrer Kita**. Geben Sie die Einrichtungsnummer in das entsprechende **Eingabefeld** ein.

| <b>S</b> stay informed                                                                      |
|---------------------------------------------------------------------------------------------|
| Email-Adresse                                                                               |
| Passwort                                                                                    |
| Angemeldet bleiben                                                                          |
| Anmelden                                                                                    |
| X Ein neues Konto OK                                                                        |
| Bitte geben Sie die ID-Nummer<br>Ihrer Einrichtung ein und klicken Sie<br>anschließend 'OK' |
|                                                                                             |
| Einrichtungs-ID-Nummer                                                                      |

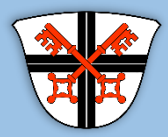

Dokumentation zur Stay Informed App

# **S** stay informed

### Abfrage zur Einrichtung

Die App fragt im Anschluss, für welche Einrichtung Sie das Nutzerkonto erstellen möchten. Wenn die richtige Kita aufgeführt ist, mit JA den Dialog abschließen.

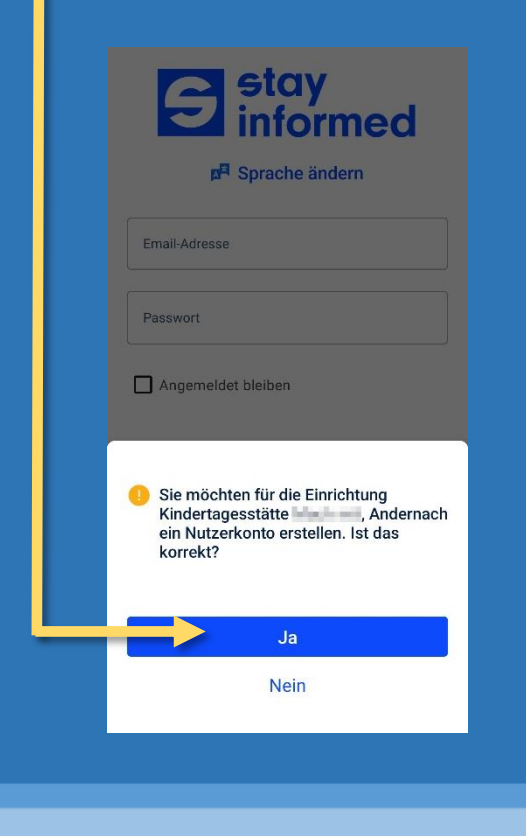

## Persönliche Daten eingeben

Geben Sie Ihre Persönliche Daten, sowie den Namen Ihres Kindes/Ihrer Kinder an.

| Vorname Nachname Vor- und Nachname Ihres Kindes/Ihrer Kinder E-Mail-Adresse E-Mail-Adresse bestätigen Passwort Passwort | Vorname Nachname Vor- und Nachname Ihres Kindes/Ihrer Kind E-Mail-Adresse | nder |
|----------------------------------------------------------------------------------------------------|---------------------------------------------------------------------------|------|
| Nachname Vor- und Nachname Ihres Kindes/Ihrer Kinder E-Mail-Adresse E-Mail-Adresse bestätigen Passwort Passwort         | Nachname<br>Vor- und Nachname Ihres Kindes/Ihrer Kind<br>E-Mail-Adresse   | nder |
| Vor- und Nachname Ihres Kindes/Ihrer Kinder                                                                             | Vor- und Nachname Ihres Kindes/Ihrer Kind<br>E-Mail-Adresse               | nder |
| E-Mail-Adresse<br>E-Mail-Adresse bestätigen<br>Passwort ©<br>Passwort bestätigen                                        | E-Mail-Adresse                                                            |      |
| E-Mail-Adresse bestätigen Passwort Passwort Passwort bestätigen                                                         |                                                                           |      |
| Passwort O                                                                                                    | E-Mail-Adresse bestätigen                                                 |      |
| Passwort bestätigen                                                                                                    | Passwort                                                                  | 0    |
|                                                                                                    | Passwort bestätigen                                                       | 6    |

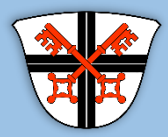

Dokumentation zur Stay Informed App

# **S** stay informed

### Passwort & Gruppe auswählen

Zum Abschluss der Registrierung legen Sie ein persönliches **Passwort** fest und wählen die **Gruppe** aus für die Sie Informationen wünschen. Nach dem bestätigen der AGBs schließen Sie die Registrierung über die Schaltfläche **ABSENDEN** ab.

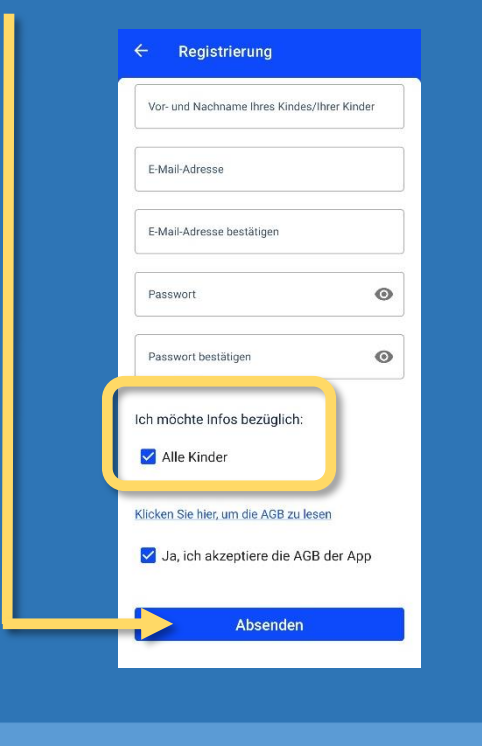

## Kontodetails hinzufügen

Nach erfolgreicher Registrierung gelangen Sie automatisch zurück zum Anmeldefenster. Ihr Zugang wird nun durch die Kita Leitung geprüft und freigeschaltet. Über die erfolgreiche Genehmigung erhalten Sie eine E-Mail an die von Ihnen angegebene E-Mail-Adresse. Nach der Freischaltung können Sie sich dann mit Ihrer E-Mail-Adresse und Ihrem persönlichen Kennwort in der App anmelden.

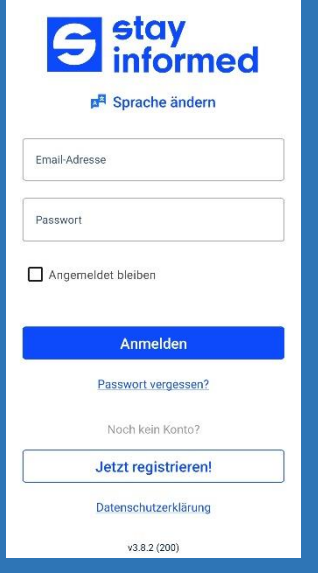

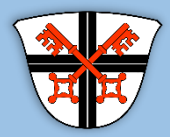

Dokumentation zur Stay Informed App

# **S** stay informed

## Übersicht Funktionen App

Nach dem anmelden können Sie über das Symbol ≡ am oberen linken Bildrand das Menü in der App aufklappen.

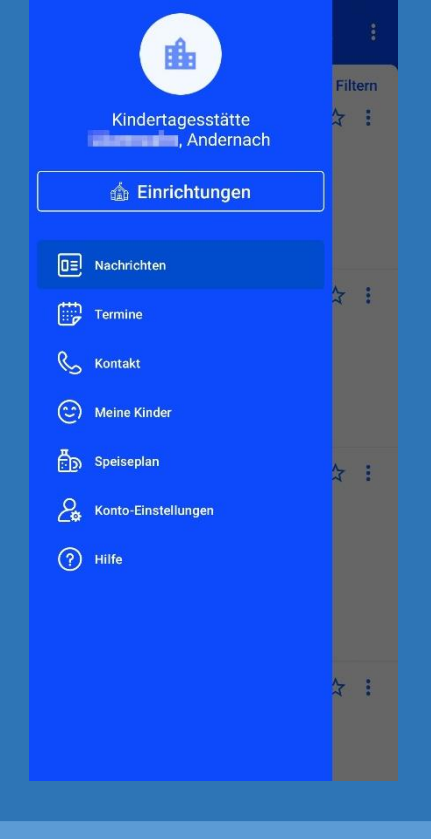

#### Nachrichten

Unter dem Punkt <u>Nachrichten</u> können Sie Mitteilungen einsehen, die von der Kita an Sie oder Ihre Gruppe versendet wurden.

| INFO S<br>Info<br>© 09. November 2022   08:38<br>Erstellt von<br>Übersetzen<br>Nachricht.pdf | ← Nachricht                         | U |
|----------------------------------------------------------------------------------------------|-------------------------------------|---|
| Info<br>● 09. November 2022   08:38<br>■ Erstellt von<br>Übersetzen<br>·<br>Nachricht.pdf    | INFO                                |   |
| © 09. November 2022   08:38<br>☐ Erstellt von<br>Übersetzen<br>Nachricht.pdf                 | Info                                |   |
| Erstellt von<br>Übersetzen<br>Nachricht.pdf                                                  | <b>()</b> 09. November 2022   08:38 |   |
| Ubersetzen<br>Nachricht.pdf                                                                  | Erstellt von                        |   |
| Nachricht.pdf                                                                                | Übersetzen                          |   |
| Nachricht.pdf                                                                                | ÷                                   |   |
|                                                                                              | Nachricht.pdf                       |   |
|                                                                                              |                                     |   |
|                                                                                              |                                     |   |
|                                                                                              |                                     |   |
|                                                                                              |                                     |   |
|                                                                                              |                                     |   |
|                                                                                              |                                     |   |
|                                                                                              |                                     |   |
|                                                                                              |                                     |   |
|                                                                                              |                                     |   |
|                                                                                              |                                     |   |
|                                                                                              |                                     |   |
|                                                                                              |                                     |   |

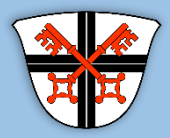

Dokumentation zur Stay Informed App

# **S** stay informed

### Termine

Unter Termine finden Sie anstehende <u>Termine</u> in Ihrer Kita. Sobald ein neuer Termin von der Kita erfasst wurde, erhalten Sie eine automatisch eine Push-Benachrichtigung in der App.

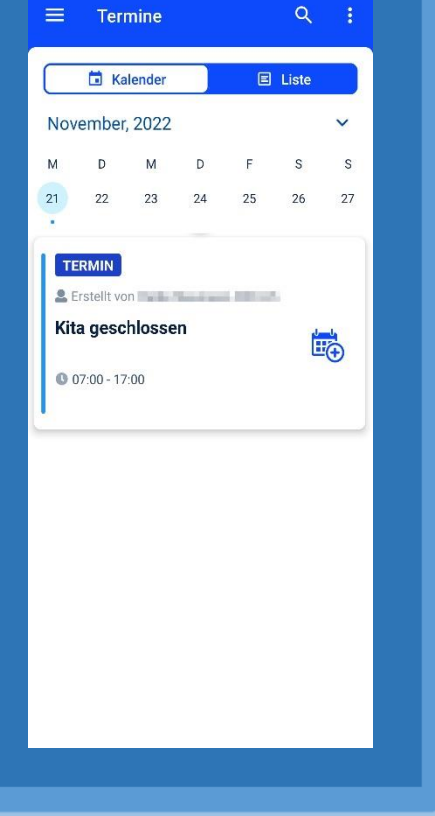

### Speiseplan

Wenn die Kita einen Speiseplan hinterlegt hat, können Sie sich diesen unter dem Punk <mark>Speiseplan</mark> anzeigen lassen.

| ≡ Speiseplan                                   |
|------------------------------------------------|
| Speiseplan KW 45<br>07.11.2022 -<br>11.11.2022 |
|                                                |
|                                                |
|                                                |
|                                                |
|                                                |

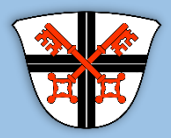

Dokumentation zur Stay Informed App

# **S** stay informed

### Kontakt

Unter <u>Kontakt</u> können Sie die Möglichkeiten zur Kontaktaufnahme mit Ihrer Kita einsehen.

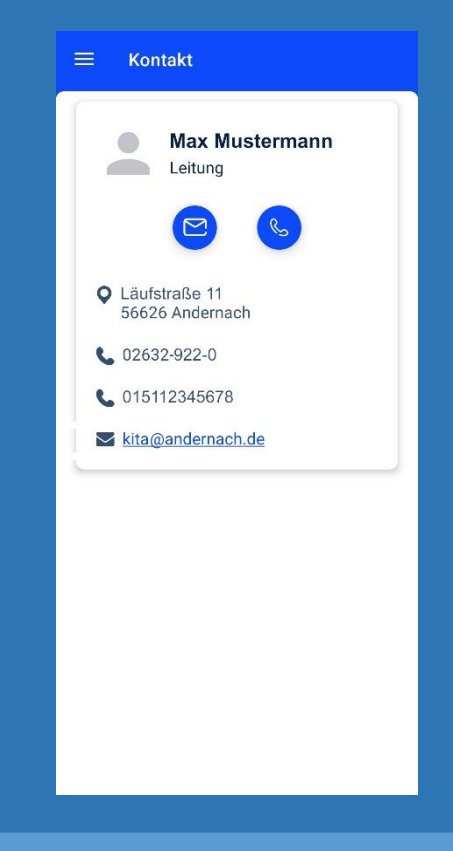

#### **Meine Kinder**

Unter der Rubrik Meine Kinder stehen Ihnen verschiedene Funktionen zur Verfügung. Sie können bspw. die **Abholzeiten** einstellen. Des Weiteren können Sie hier einen neuen **Abwesenheitsstatus** (bspw. im Krankheitsfall) hinterlegen.

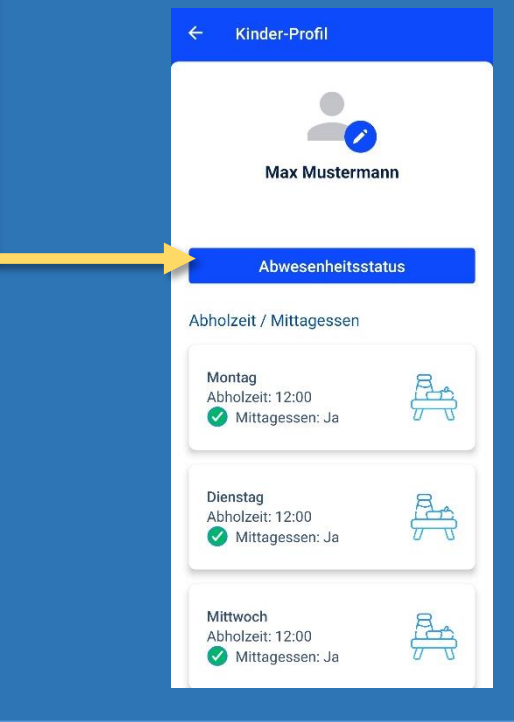

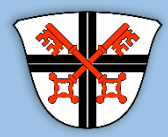

Dokumentation zur Stay Informed App

# **S** stay informed

#### Neue Abwesenheit eintragen

Mit dem Klick auf **Abwesenheitsstatus** in der Rubrik **Meine Kinder** können Sie eine neue Abwesenheit erfassen. Die Kita wird automatisch über die neue Abwesenheit informiert.

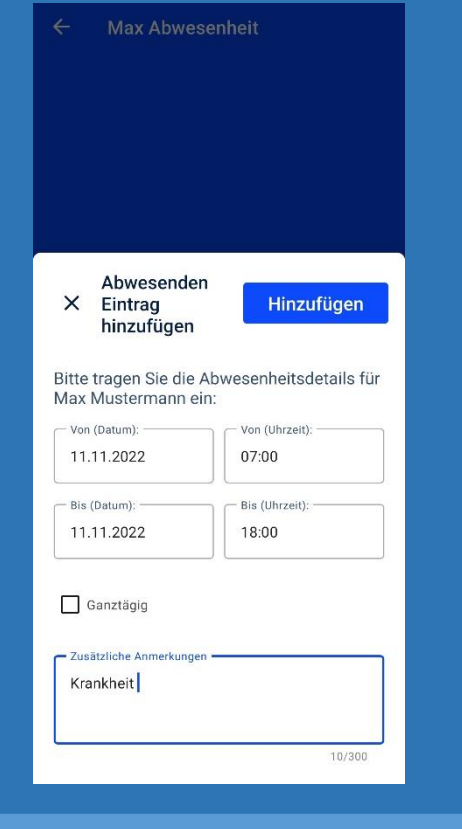

#### Abwesenheit

Die neue Abwesenheit wird Ihnen jetzt in der Übersicht angezeigt. Sie können diese jetzt nachträglich bearbeiten oder über das (+) Symbol eine neue Abwesenheit erfassen.

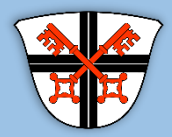

Dokumentation zur Stay Informed App

# **S** stay informed

### Sprache ändern

Unter dem Punkt <u>Konto-Einstellungen</u> können Sie die Sprache der Stay Informed App ändern. Öffnen Sie die <u>Konto-Einstellungen</u> über das Menü.

|  | Kindertagesstätte<br>, Andernach                                                                 | Filtern   |
|--|--------------------------------------------------------------------------------------------------|-----------|
|  | Einrichtungen     Einrichtungen     Nachrichten     Termine     Kontakt                          | )<br>*= : |
|  | <ul> <li>Meine Kinder</li> <li>Speiseplan</li> <li>Konto-Einstellungen</li> <li>Hilfe</li> </ul> | *         |
|  |                                                                                                  | ***       |
|  |                                                                                                  |           |

### Sprache auswählen

Wählen Sie nun die entsprechende Sprache über das Auswahlfeld aus.

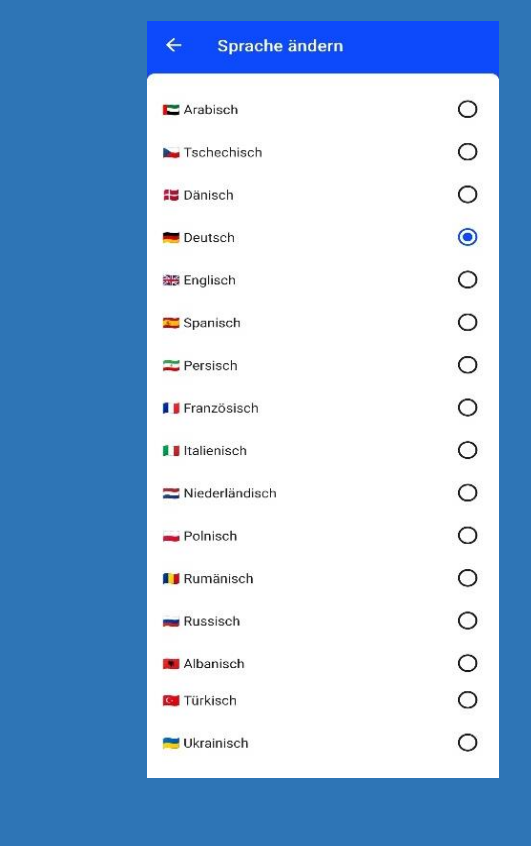